# インターネットへのやさしいつなぎ方 DigitalWay システム (DCM-3) 編

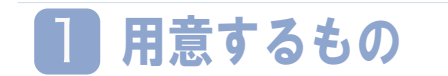

•DCM-3

●LAN ケーブル(Iンハンスドカテゴリー5 以上をご用意ください) 注意:電話線ではありません。LAN ケーブルです。

※パソコンにLANポートを装備してない場合は、別途LANアダプタをご用意頂く必要があります。

※無線機をご使用場合は、無線機の取扱説明書を参照し、正しく接続してご使用ください。

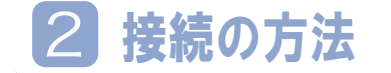

外箱の接続方法に従い、DCM-3とコンピュータを接続してください。

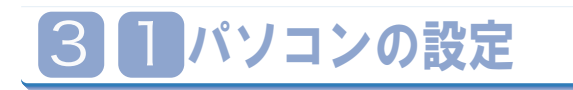

ここではかんたんな設定の方法を説明します。ここでの説 明は代表的なものですが、パソコンの機種により多少項目 が異なるようです。似たような項目を選んで設定してくだ さい。設定を間違ってもパソコンは壊れませんので安心し てチャレンジしてください。より詳しい設定方法は書店で 雑誌などを購入して参照してください。また、LAN アダ プタの設定はマニュアルを参照してして下さい。

#### 設定する前に確認して下さい!

1.DCM-3 の電源は入っていますか。 Power ランプはついていますか。

2. パソコンの電源を入れたあと、LINK/ACT ランプはついていますか。

以上2点が満たされていない場合は、接続方法を確認して ください。

ご利用のパソコンのOSに合わせて設定を行ってください。

3 2 WindowsVista/7/8の設定

ここでは Windows Vista および Windows 7、 Windows 8 の設定を説明します。

パソコンを起動して以下の手順に従ってパソコンの設定を行ってください。WindowsXP をご利用の場合は 3-3、 Macintosh(OSX)をご利用の場合は 3-4を参照してください。

Step 1

ネットワークプロトコルの設定(TCP/IP)

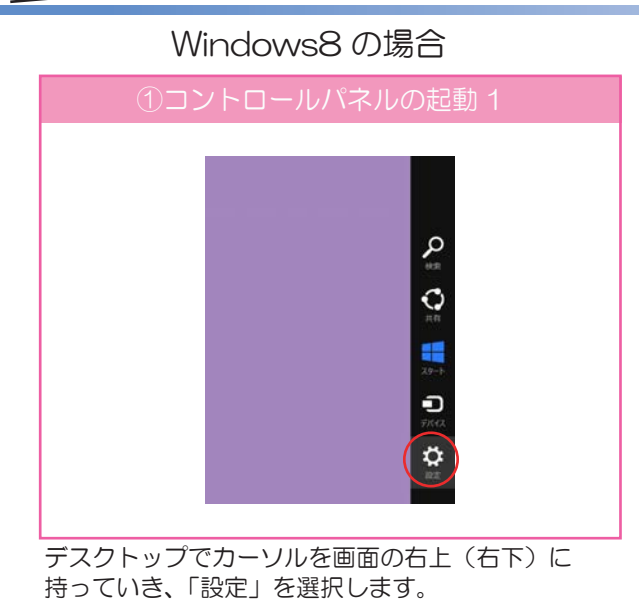

①コントロールパネルの起動2

コントロールパネルを選択します。

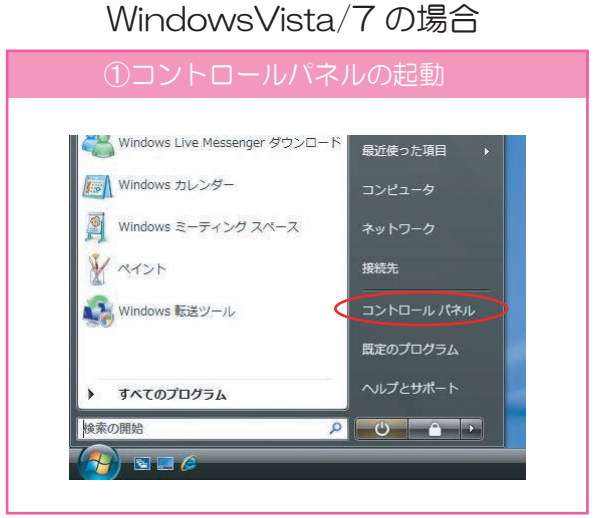

スタートボタンからコントロールパネルを起動します。

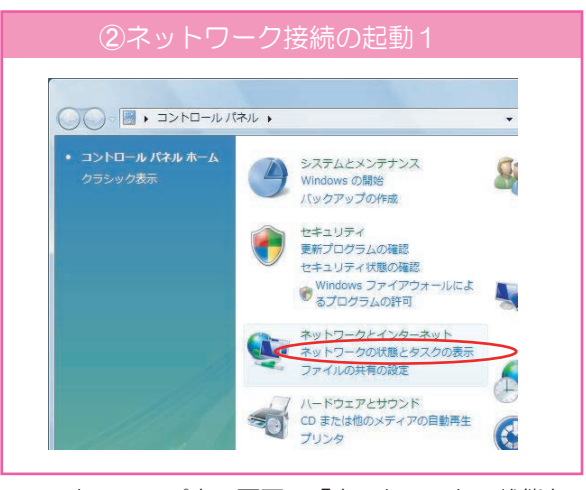

コントロールパネル画面で「ネットワークの状態と タスクの表示」を選択します。

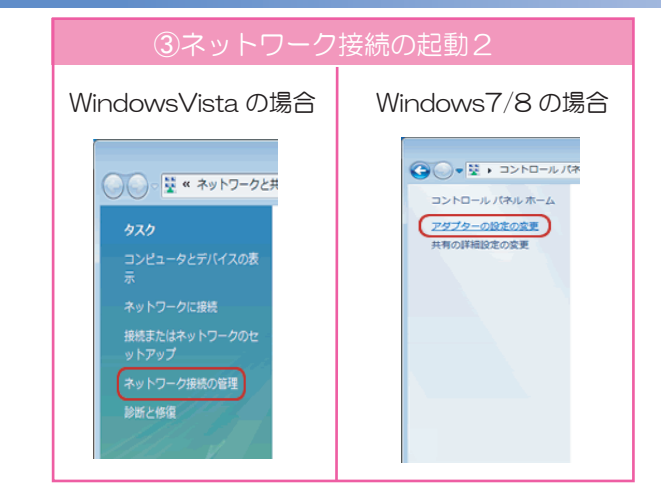

「ネットワーク接続の管理」を選択します。Windows7/8の場合は、「アダプターの設定の変更」を選択します。

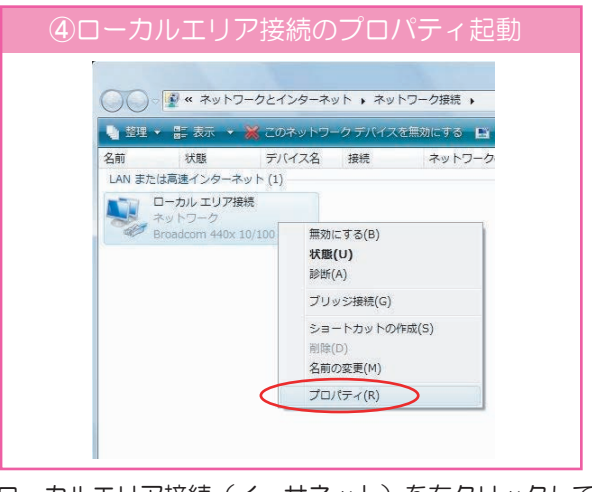

ローカルエリア接続(イーサネット)を右クリックして 「プロパ ティ」を選択します。

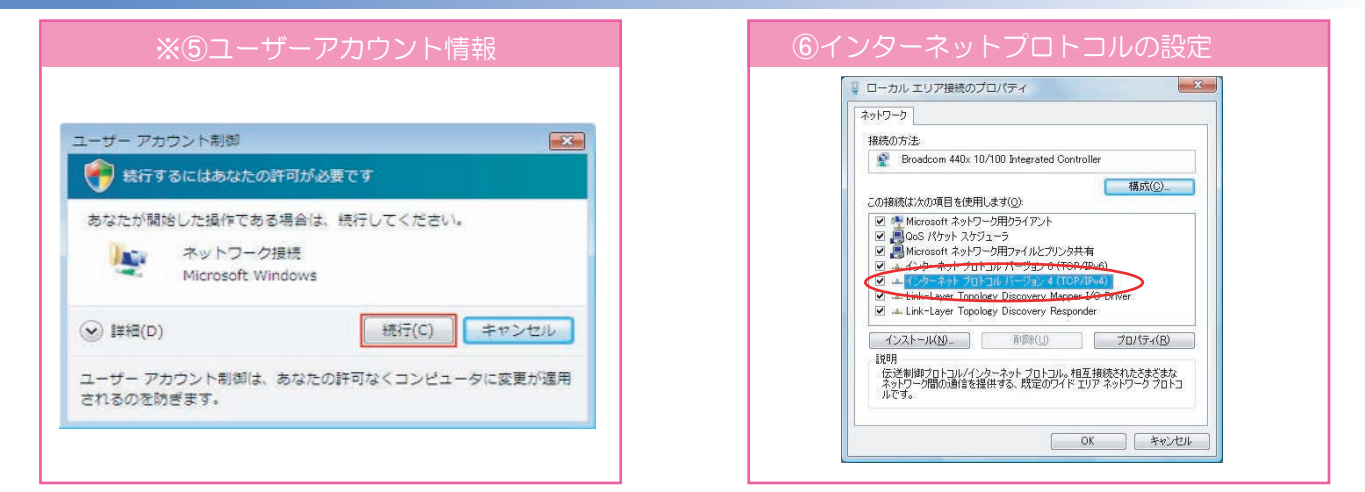

※WindowsVista の場合は、「ユーザーアカウント情報」 が表示されます。「続行(C)」をクリックします。

| 代替の構成                                          |                                         |
|------------------------------------------------|-----------------------------------------|
| リークでこの機能がサポートされてい<br>す。サポートされていない場合は、ネッ<br>ざい。 | る場合は、IP 設定を自動的に取作<br>トワーク管理者に通切な IP 設定。 |
| IP アドレスを自動的に取得する(O)                            | D                                       |
| 次のアノトレスを使うし                                    |                                         |
| ? アドレス(D)                                      |                                         |
| ビネットマスク(山)                                     |                                         |
| フォルトゲートウェイ( <u>D</u> ):                        |                                         |
| DNS サーバーのアドレスを自動的の                             | :取得する( <u>B</u> )                       |
| )次の DNS サーハーのアトレスを使                            | D( <u>F</u> ):                          |
| 紀元 DNS サーバー(E)                                 |                                         |
| 大智 DNS サーバー( <u>A</u> )                        |                                         |
|                                                | Exer                                    |

「IP アドレスを自動的に取得する」「DNS サーバーのアドレスを自動的に取得する。」を選択します。 選択したら、「詳細設定」をクリックします。 「インターネット プロトコル バージョン 4(TCP /IPv4)」を選択し、「プロパティ(R)」をクリック します。

| IP 設定 DNS WINS                    |                                |
|-----------------------------------|--------------------------------|
| IP アドレス( <u>B</u> )               |                                |
| IP アドレ2<br>DHCP 有効                | サブネット マスク                      |
| i                                 | 助(4)編集(5)削除(1)                 |
| デフォルト ゲートウェイ(E):                  | 51<br>51                       |
| ゲートウェイ                            | メトリック                          |
| i                                 | <b>訪カ(<u>D)</u></b> 編集(D 前時(M) |
| ☑ 自動メトリック(U)<br>インターフェイス メトリック(N) |                                |

「IP 設定」タブで「DHCP 有効」となっていることを確認します。

以上で、ネットワークの設定は完了です。インターネットに接続できるようになったかどうか 確認してください。

#### Step 2

つながらない場合の確認例

インターネットに接続が出来ない場合④の画面で状態を確認することが可能です。

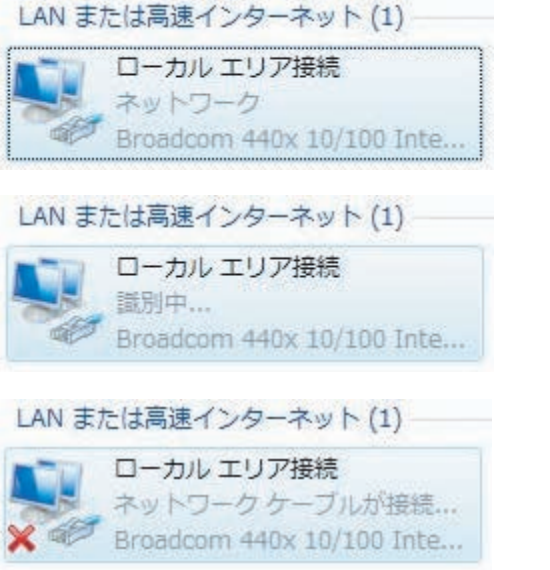

左記のように表示されている場合は正常に接続されています。

左記のように表示されている場合はネットワークが正常に接続 出来ていませんので設定を再度確認し、解決されない場合は、 サポートセンターまでご連絡ください。

左記のように表示されている場合は LAN ケーブルが正常に接続されていない可能性があります。再度 LAN ケーブルの接続を確認してください。

ここでは Windows X P の設定を説明します。パソコンを起動して以下の手順に従ってパソコンの設定を行って ください。WindowsVista/7/8 をご利用の場合は 3-2 を Macintosh (OSX) をご利用の場合は 3-4 を参照 してください。 Step 1

ネットワークプロトコルの設定(TCP/IP)

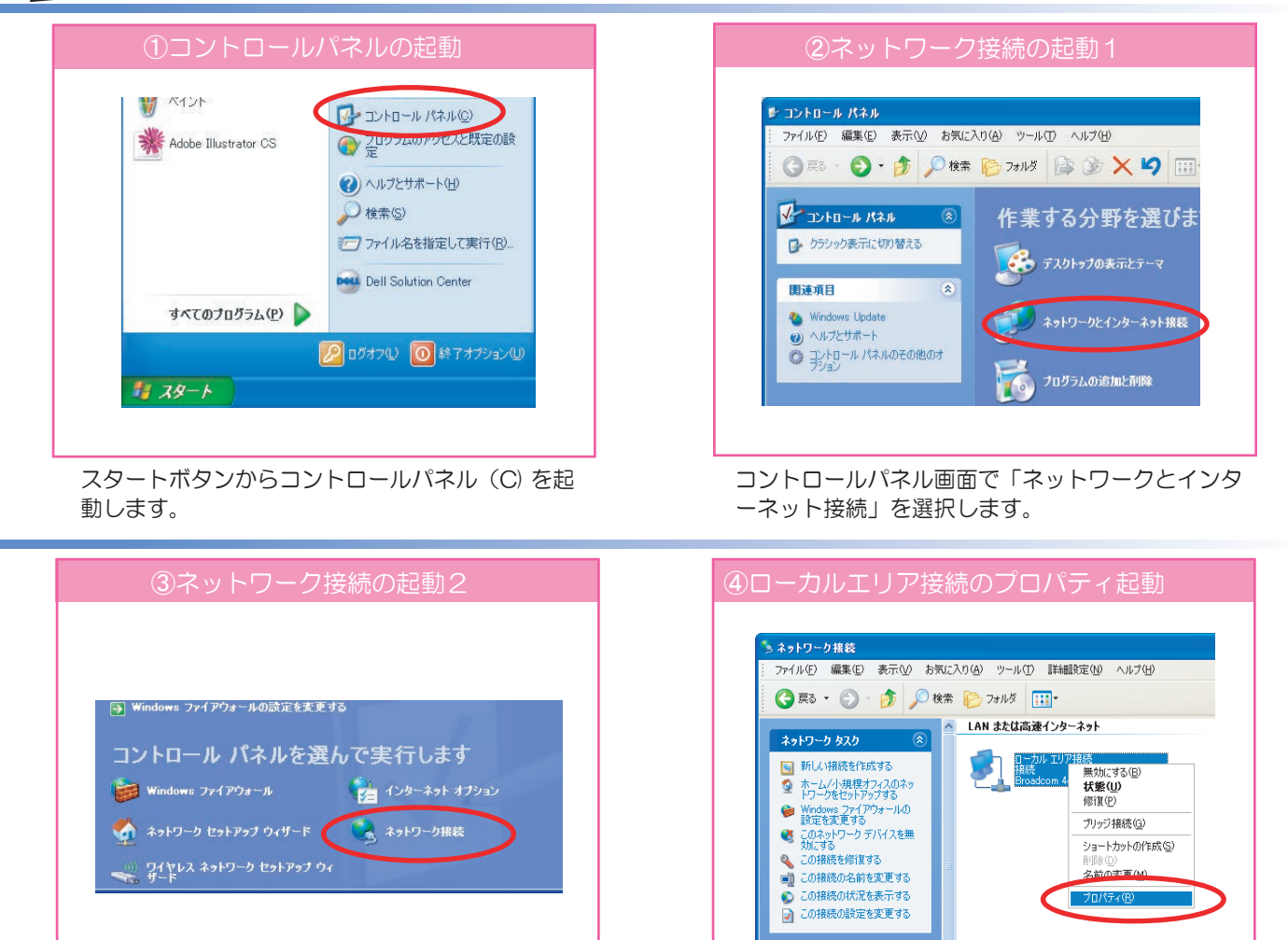

「ネットワーク接続」を選択します。

3 3 WindowsXPの設定

ネットワーク接続画面で「ローカルエリア接続」に マウスのカーソルを合わせます。マウスの右ボタン をクリックし、プロパティを選択します。

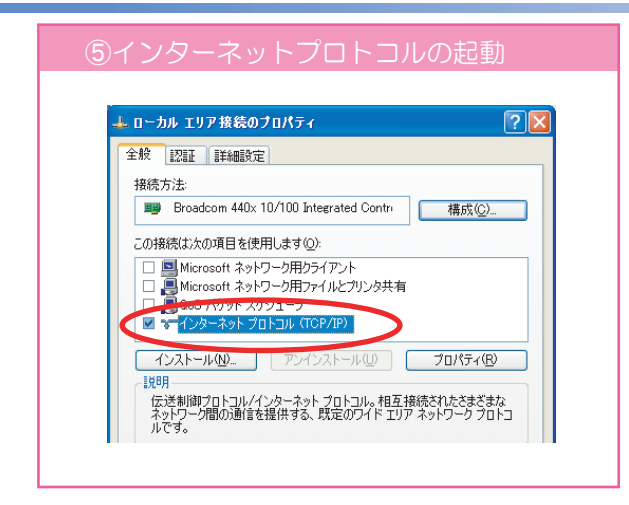

インターネットプロトコル(TCP/IP)を選択し、 プロパティ (R) をクリックします。

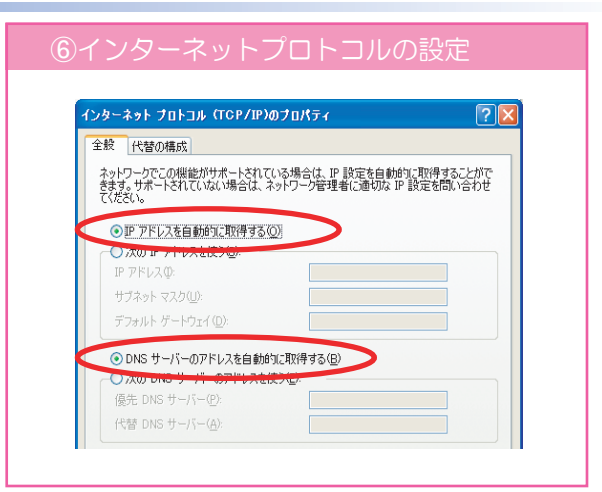

インターネットプロトコル (TCP/IP)の画面上で、 「IP アドレスを自動的に取得する」「DNS サーバー のアドレスを自動的に取得する。」を選択します。

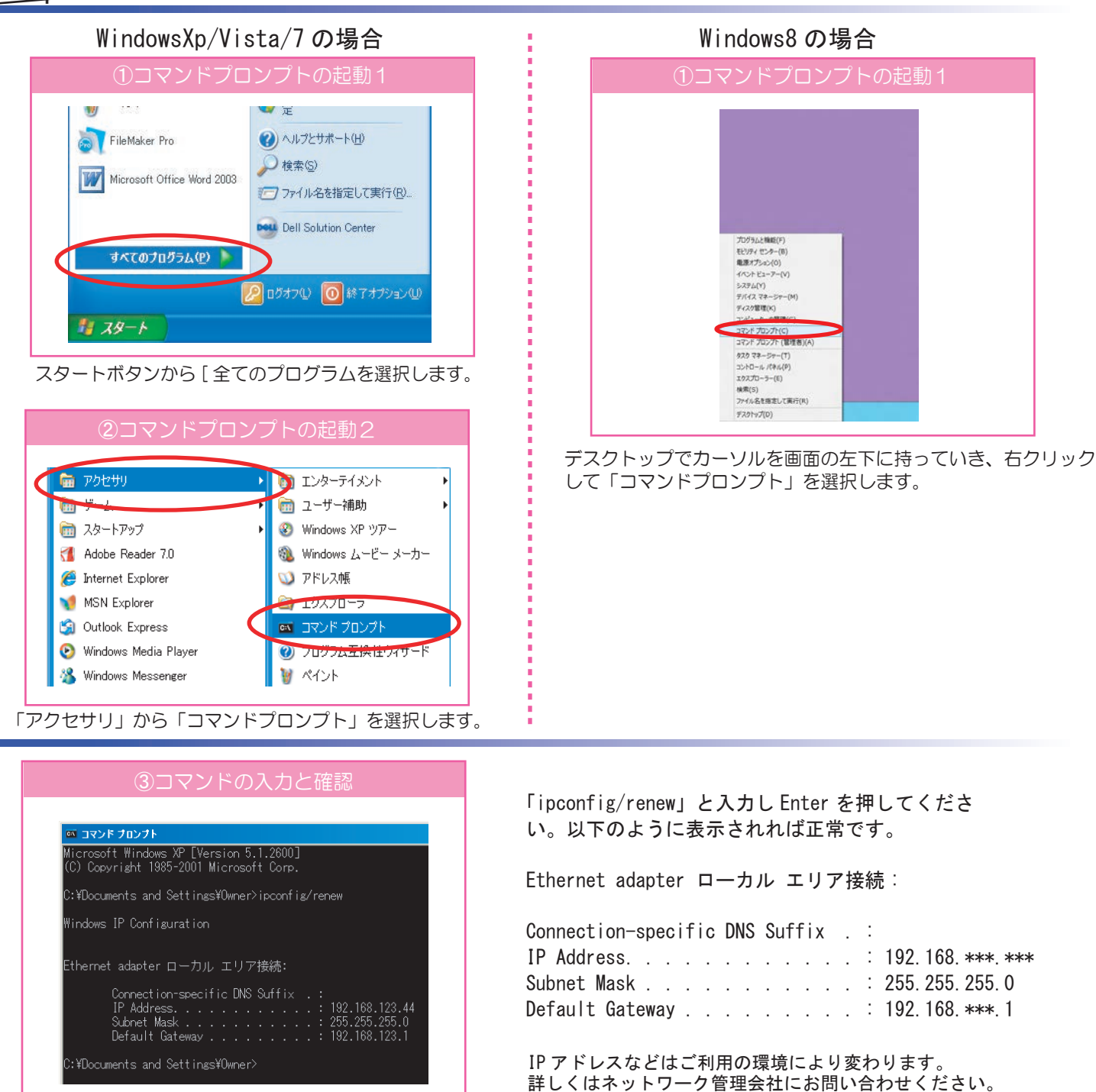

メッセージが表示された場合はそれぞれの状態を確認して下さい。

An error occurred while renewing interface ローカル エリア接続 : unable to contact your DHCP server. Request has timed out. 確認 : 設定・接続に間違いがないことを確認して、サポートセンターまでご連絡ください。

No operation can be performed on ローカル エリア接続 while it has its media disconnected.

確認:LAN ケーブルが正しく接続されていることを確認して下さい。 コンピュータのLink ランプが点灯していることを確認して下さい。

Step 3

インターネットへの接続

パソコンのブラウザソフト(インターネットエクスプローラー、FireFox、Safari など)を起動し、インターネットへ 接続が出来ることを確認します。

## 34 MacOS X の設定

ここでは MacOSX の設定を説明します。パソコンを起動して以下の手順に従ってパソコンの設定を行ってください。WindowsVista/7/8 をご利用の場合は 3-2 を WindowsXP をご利用の場合は 3-3 を参照してください。

Step 1

ネットワークプロトコルの設定(TCP/IP)

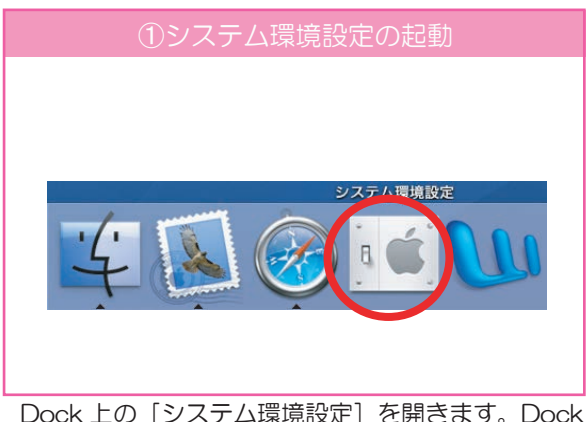

Dock 上の [システム環境設定] を開きます。Dock から削除してしまった場合は [アップル] メニューから [システム環境設定] を選択します。

| <ul> <li>● ● ○</li> <li>● ● ○</li> <li>▼&lt;てを表示</li> </ul> | ネットワーク                              | Q               |
|-------------------------------------------------------------|-------------------------------------|-----------------|
| ネットワーク 取得<br>れ分                                             | ネットワークの状況<br>内蔵モデム<br>・ 内蔵 FireWire |                 |
| IPv4 ØBRE :                                                 | PP<br>ネットワークボート設定                   | et              |
| IP PFLZ:                                                    |                                     | DHCF ()- スを表明 ) |
| サブネットマスク:<br>ルーター:                                          | DHCP クライアント IC                      | (6)開な開合)        |
| DNS サー/5:                                                   |                                     | (オブション)         |
| 検索ドメイン:<br>IPv6 アドレス:                                       |                                     | (#752)          |
| (- IP                                                       | 6 t 82 )                            | (?)             |

[ネットワーク] のウィンドウのタブの上にある [表示] リストから「内蔵 Ethernet」を選択します。

| ネットワーク                       |              |
|------------------------------|--------------|
| 泉                            | (Q.          |
| - 2期頃: (自動                   |              |
| 表示:   内蔵 Ethernet            | •            |
| P/IP PPPoE AppleTalk プロキシ Et | hernet       |
| DHCP 9-//6##                 |              |
|                              | DHCFU一大生更新   |
| DHCP クライアント ID               | E CONTRACTOR |
|                              | (06)開始機能)    |
|                              | (#723        |
|                              | (#75+3       |
|                              |              |
| ( IPv6 生設定 )                 | (            |

最後に [今すぐ適用]をクリックします。

|                       | べてを表示       | 1         | システム環境 | 19.3E        | Q                   | _          |
|-----------------------|-------------|-----------|--------|--------------|---------------------|------------|
| パーソナル                 |             |           | 101010 |              |                     |            |
| Dashboard &<br>Exposé | Dock        | Spotlight | アビアランス | 0<br>10+2971 | デスクトップと<br>スクリーンセーバ | 「「「「「「」」」。 |
| ハードウェア                |             |           |        |              |                     |            |
|                       | €<br>+-#-K2 | 1992F     | 5+2761 | 70282        | 2<br>2175-4-        |            |
| 1.10-2.11             | 70X         |           |        | 7793         |                     |            |
| ()                    | Q           | 0         |        |              |                     |            |
| .Mac                  | QuickTime   | ネットワーク    | 共有     |              |                     |            |
| システム                  |             | 1         |        |              |                     |            |
| 11                    | 0           | ()        |        |              | 27 H                |            |

[システム環境設定]のウィンドウから [ネットワーク] をクリックします。

| 4 -> T<<< 28 | i i       | ネットワーク      | Q     |          | 5 |
|--------------|-----------|-------------|-------|----------|---|
| ネットワー        | 2日頃:      | 00          |       |          |   |
|              | 表示:       | 内涵 Ethernet | •     |          |   |
| 10           | 手入;       | h           | herne | 0        |   |
| IPv4 の設定:    | ✓ DHCI    | アサーバを参照     | FAD   |          |   |
| ゆアドレス:       | 800<br>81 | 199-71至伊州   | DHCP  | U-2.6.88 |   |
| サブドットマスク:    | **        | UHCP 27     | 17210 |          |   |
| R-9-:        |           |             |       |          |   |
| DNS 7-11:    |           |             |       | (#75/22) |   |
| 検索ドメイン:      |           |             |       | (17500)  |   |
| ING PELA:    |           |             |       |          |   |
|              | IPv6      | 专致定         |       | (7)      |   |

[TCP/IP] タブをクリックし、[IPv4 の設定] で [DHCP サーバを参照] を選択します。[DNS サーバ] [検索ドメイン] は空白にします。

### Step 2 設定内容の確認

適用をクリックすると、[IP アドレス]と[サブネットマスク][ルータ]が表示されます。
 以下の数値と異なる場合は設定を確認してください。
 IP アドレス : 192.168.\*\*\*.\*\*\*
 サブネットマスク : 255.255.255.0
 ルータ : 192.168.\*\*\*.1

IP アドレスなどはご利用の環境により変わります。 詳しくはネットワーク管理会社にお問い合わせください。

#### **Step 3** ブラウザの起動

FireFox、Safari などのブラウザソフトを起動 するとインターネットを参照することが可能です。

以上の設定は OSX のバージョンによって異なります。ご了承ください。

### 4 電子メールの設定

ここでは電子メールの設定をOutlookExpressを例に説明いたします。 お手元に電子メールの情報をご準備ください。以下の手順はWindows版で説明しています。他のソフトでも

ほとんど同じ設定ですのでご参考にしてください。弊社電子メールサービスの設定を例に作成しています。

Step 1

電子メールの設定

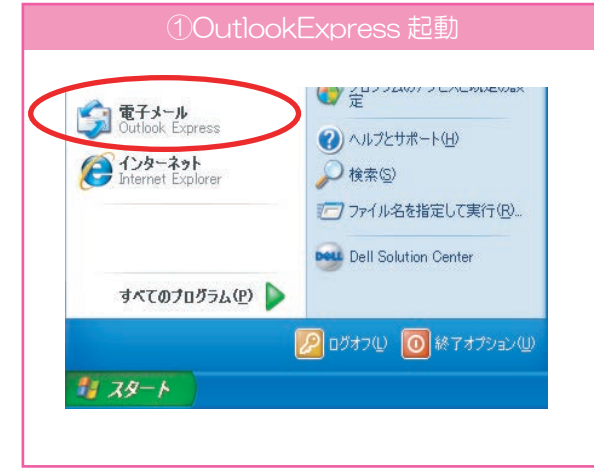

スタートボタンから「電子メール」を選択すると OutlookExpress が起動します。

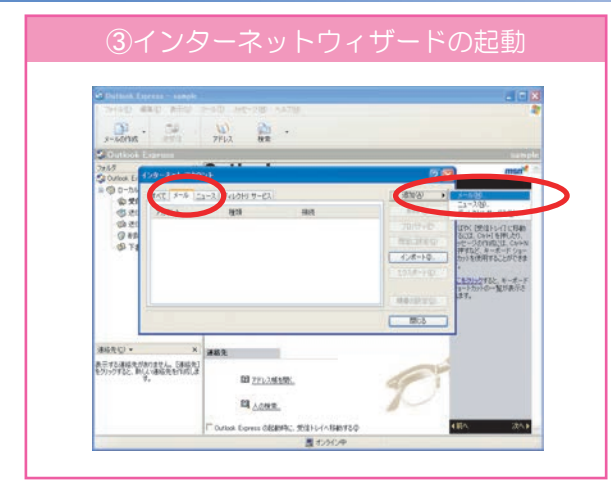

「メール」タグを選択し、「追加] ボタンを押します。 「メール」を選択します。

| インターネット電子メール アドレス<br>電子メールのアドレスは、ほかのユーザーがあなだに電子メールを送信するために使います。<br>電子メール アドレス(E) [angeste@***digitalway.ne.jp<br>例:i=chofu@microsoft.com | #.         |
|----------------------------------------------------------------------------------------------------|------------|
| 電子メールのアドレスは、ほかのユーザーがあなたに電子メールを送信するために使います。<br>電子メール アドレス(E): [angate@***.digitalway.ne.jp<br>例:t-chofu@microsoft.com                     | <i>y</i> . |
| 電子メール アドレス(E): [langate@***digitalway.ne.jp<br>例: t-chofu@microsoft.com                                                                  | >          |
| 例:t-chofu@microsoft.com                                                                                                    |            |
|                                                                                                    |            |
|                                                                                                    |            |
|                                                                                                    |            |
|                                                                                                    |            |
|                                                                                                    |            |

プロバイダから提供された電子メールアドレスを 入力します。大文字小文字を確認して正しく入力 します。「次へ」をクリックします。

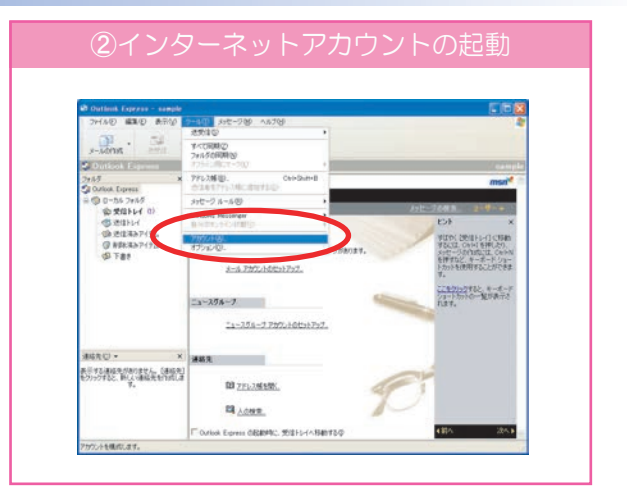

「ツール」から「アカウント」を選択し、「インター ネットアカウント」画面を表示します。

| X                                    |
|--------------------------------------|
|                                      |
| に、名前が「送信者] のフィールドに表示されます。表示する名前を入力して |
| Taro Langate<br>991 : Taro Chofu     |
|                                      |
|                                      |
|                                      |
| 2                                    |

電子メールを送信する際に、相手に表示される名前を 入力します。「次へ」をクリックします。

| 電子メール サーバー名                                                |                                      | Ť |
|------------------------------------------------------------|--------------------------------------|---|
| 受信メール サーバーの種類(3                                            | POP3                                 | ▼ |
| ****.digitalway.ne.jp                                      | たは HTTP) サーバーΦ:                      |   |
| SMTP サーバーは、電子メー/<br>送信・サービーは、ローバー<br>mail.digitalway.ne.jp | しを送信するときに(使用するサーバーで<br>( <u>D</u> ): | · |

プロバイダから提供されたサーバー情報を入力します。 POP サーバー(受信サーバー)、SMTP サーバー( 送信サーバー)はマンションにより異なります。大文 字小文字を確認して正しく入力します。「次へ」をクリ ックします。 Step 1 つづき

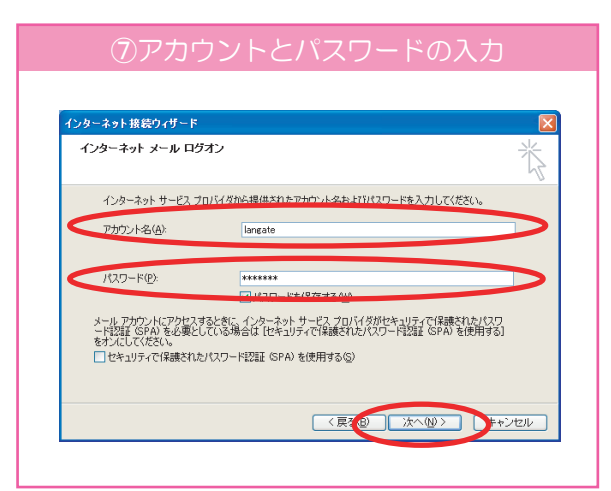

アカウントとパスワードを入力します。 アカウントは電子メールアドレスの@より前の部分 になります。大文字、小文字を確認して正しく入力 します。「次へ」をクリックします。

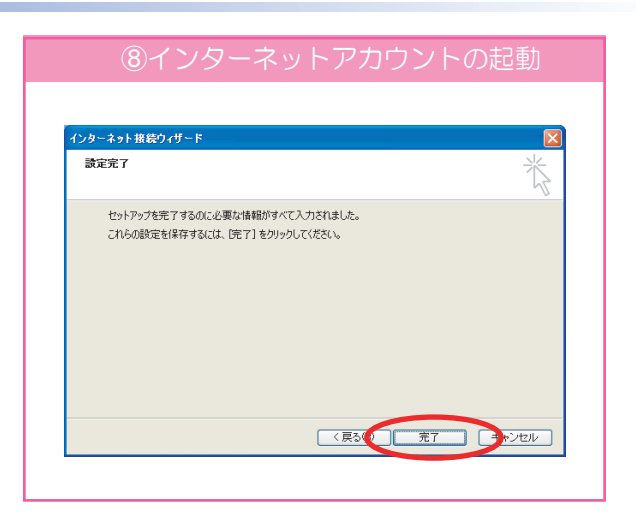

「完了」を選択します。

#### Step 2

#### OP25B 送信サーバーの設定(DigitalWay 電子メールサービスの場合)

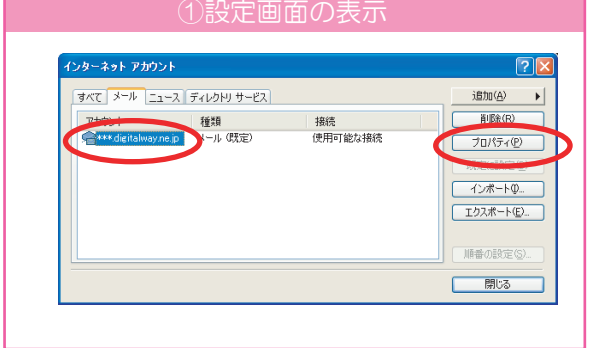

OutlookExpressの画面で上部の「ツール」の中の 「アカウント」を選択します。インターネットアカウ ントの画面で設定したいアカウントを選択し、「プロ パティ」をクリックします。

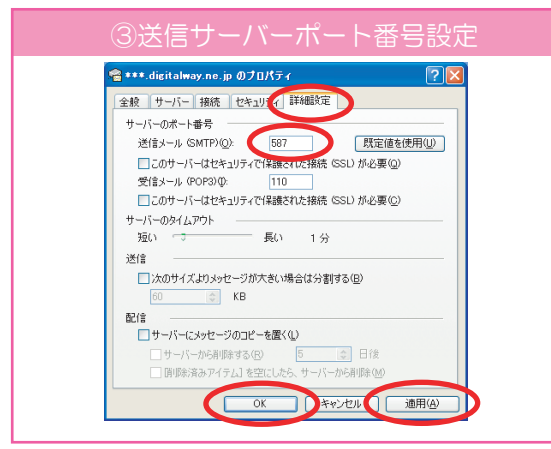

「詳細設定」をクリックします。「送信メール(SM TP)」に 587 を入力します。「適用」をクリックし ます。「OK」をクリックし画面を閉じます。

**?**× き信メール サーバ サーバー 接た「セキュリティ」詳細設定 ●受信メールサーバーと同じ設定を使用する(U) 受信メール サーバーの種類(M) POP3 受信メール (POP3)(0): \*\*\*.digitalway.ne.jp 送信メール (SMTP)(U): mail.digitalway.ne.jp 受信メール サーバー アカウント名(①): langate OK パスワード(P): キャンセル \*\*\*\*\*\* ✓パスワードを保存する(W) セキュリティで保護されたパスワード認証でログオンする(S) ▼このサーバーは認証が必要(⊻) 該定(E).. OK キャンセル 適用(<u>A</u>)

「サーバー」をクリックし、「このサーバーは承認が必要」にチェックを 入れます。「設定」をクリックします。「受信メールサーバーと同じ設定 を使用する」を選択します。「OK」をクリックします。

#### 困ったときは

- 1. メールが受信できない POPサーバーの設定確認と、アカウント、パスワードが正し く入力されていることを確認して下さい。大文字、小文字は区 別して入力する必要があります。
- 2. メールが送信できない SMTPサーバーの設定、OP25B送信サーバーの設定を確認 して下さい。小文字は区別して入力する必要があります。
- メールの送信・受信共に行うことが出来ない。 インターネットエクスプローラーなどで、インターネットに接 続されていることを確認して下さい。インターネットに接続出 来ているのであれば、メールの設定を再度確認して下さい。

インターネットサービスに関するお問い合わせ 平日 月曜日~金曜日 9:00~18:00(祝日・年末年始を除く) 土曜日 10:00~17:00(祝日・年末年始を除く) ランゲート株式会社 サポートセンター
 電話番号 075-813-3307
 E-Mail: support@mb.langate.co.jp